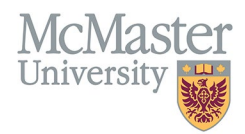

## How to Access Your CV in FHS DB

TARGET AUDIENCE: FHS DB USER (FACULTY) Updated April 27, 2023

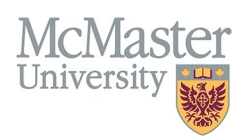

## LOGIN TO FHS DB

Login to the system using your MacID/password or local login.

If you have any questions about how to login, refer to this user guide on our website <u>How to Login to FHS DB</u>

## ACCESS YOUR CV

Navigate to the CV Management menu on the left. The top header will display your CV information in the panel on the right. Users can choose between detailed yearly education or basic education layout.

| × FHSDB McMaster                      |                                                                                                    |                              |                                                                                          |
|---------------------------------------|----------------------------------------------------------------------------------------------------|------------------------------|------------------------------------------------------------------------------------------|
| Home                                  |                                                                                                    |                              |                                                                                          |
| CV Management                         | Welcome to your CV Management page!                                                                                         |                              |                                                                                          |
| Education Background                  | Please navigate to the menu options on the left panel to view your CV data.                                                 |                              |                                                                                          |
| Professional Organizations            | Any entries that may need more details will be displayed below in the CV alerts. Click the hyperlink to view those entries. |                              |                                                                                          |
| University Appointments               |                                                                                                    |                              |                                                                                          |
| Employment History                    | To view and download you CV click the View CV button below. Toggle the Show Details switch to view more details CV.         |                              |                                                                                          |
| Scholarly and Professional Activities | Show D                                                                                                    | etails                       | Two CV options are available:<br>1. McMaster CV<br>2. McMaster CV with education details |
| Areas of Interest                     | View CV                                                                                                    | no 🔫                         |                                                                                          |
| Honours and Awards                    | CV Alerts                                                                                                    |                              |                                                                                          |
| Courses Taught / Supervisorships      | There are no items for review at this time.                                                                                 | Click to produce a CV in pdf |                                                                                          |
| Contributions to Teaching Practice    |                                                                                                    |                              |                                                                                          |
| Research Funding                      | l                                                                                                    |                              |                                                                                          |
| Lifetime Publications                 |                                                                                                    |                              |                                                                                          |
| Presentations at Meetings             |                                                                                                    |                              |                                                                                          |
| Patents and Copyrights                |                                                                                                    |                              |                                                                                          |
| Administrative Responsibilities       |                                                                                                    |                              |                                                                                          |
| Other Responsibilities                |                                                                                                    |                              |                                                                                          |

## NEED SUPPORT?

All FHS DB User Guides can be found on the FHS DB website